## Avukat Beta Yeni İmza Aracı Yükleme

1) <u>https://avukatbeta.uyap.gov.tr/giris</u> adresinden "Uyap E-imza İle Giriş" seçeneğine tıklayın.

| • <ul> <li>← Uyap E-imza İle Giriş</li> </ul> | 🧭 E-Devlet İle Giriş 🕶 | Ŀ |
|-----------------------------------------------|------------------------|---|
|                                               |                        | * |

2) "UYAP E-İmza uygulamasını indirin" linkine tıklayın.

| E-İmza ile Alternatif Giriş                                                                                                    | >                                                                                                    |
|----------------------------------------------------------------------------------------------------|----------------------------------------------------------------------------------------------------|
| 🕑 E-İmza Pin İşlemleri                                                                                                    | /                                                                                                    |
| Nasıl Kullanırım?<br>Bilgisayarınızda Microsoft Edge, Gor<br>olduğuna emin olunuz. Ardından U<br>yönlendirmeleri takip ederek kurulu<br>bilgisayarınızın usb girişine taktıktan<br>kodu ile sisteme giriş yapabilirsiniz. | ogle Chrome veya Mozilla Eirefox tarayıcınızın<br><b>AP E-İmza uygulamasını indirin v</b> e<br>mu gerçekleştiriniz. Elektronik imzanızı<br>sonra E-İmza seçimini yapıp E-İmza pin |

## Cihaz / Sertifika

L

| Sertifika Seçiniz |          | •         |
|-------------------|----------|-----------|
| Pin Kodu          |          |           |
| Pin Kodu          |          |           |
|                   | →) Giriş | 🔓 Temizle |

3) <u>https://www.uyap.gov.tr/uyap-eimza-new</u> adresinden sisteminize uygun imza aracını indiriniz.

UYAP E-İmza (Yeni)

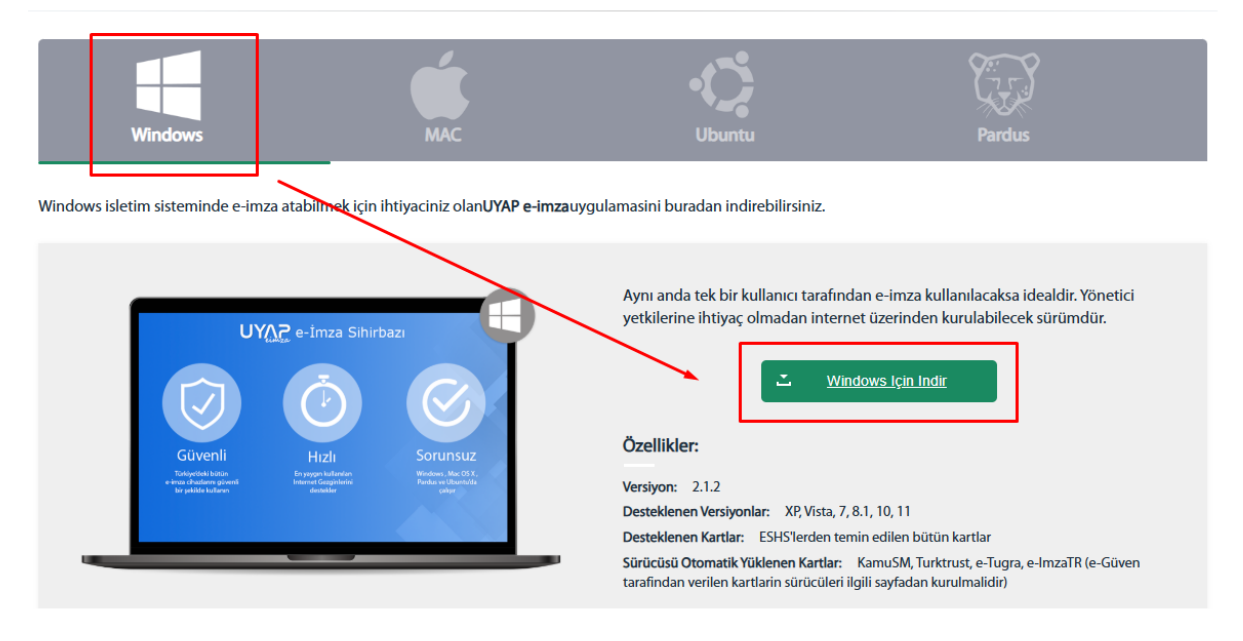

İndirme bittiğinde aşağıdaki adımları izleyerek imza aracının kurulumunu yapınız.

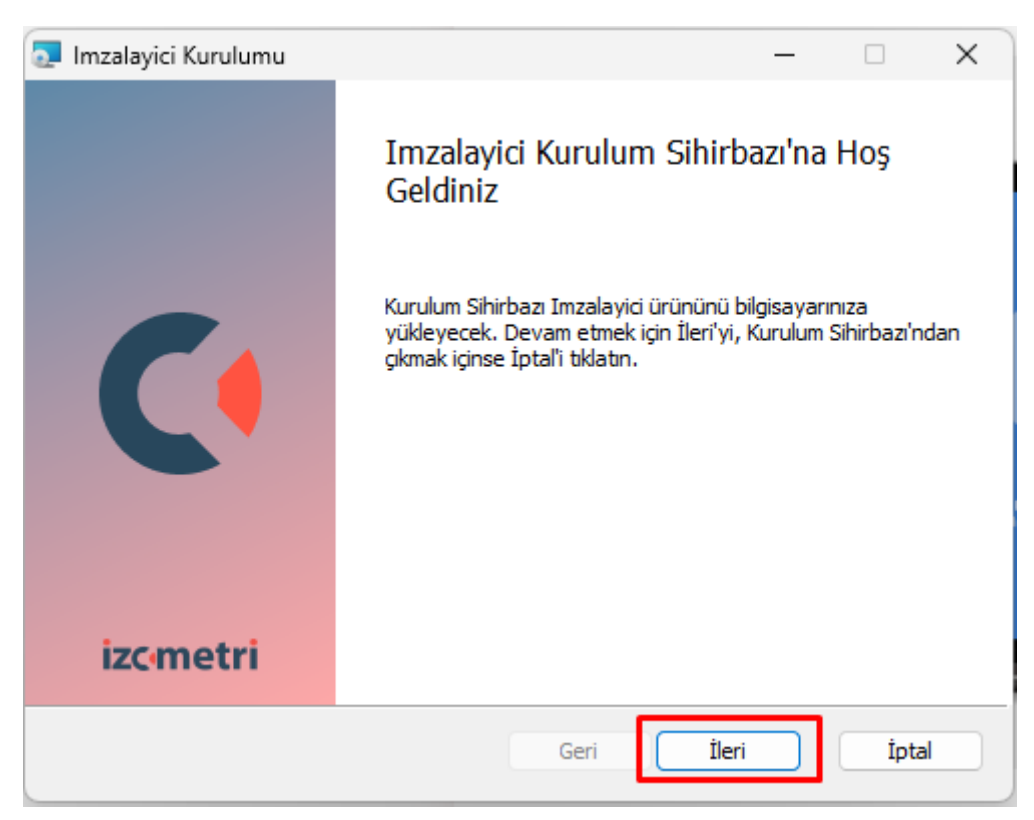

| 🛜 Imzalayici Kurulumu                   |      | _     |      | × |
|-----------------------------------------|------|-------|------|---|
| Ek Seçenekler<br>Ek Seçenekleri Seçiniz |      |       |      | • |
| Seçenekler:                             |      |       |      |   |
| Masaüstüne Kısayol Ekle                 |      |       |      |   |
| Program Menüsüne Ekle                   |      |       |      |   |
| 🕑 Windows Açılırken Başlat              |      |       |      |   |
|                                         |      |       |      |   |
|                                         |      |       |      |   |
|                                         |      |       |      |   |
|                                         | Geri | İleri | İpta | 1 |

| 💽 Imzalayici Kurulumu                                                                                                    | -                           |                     | ×          |
|----------------------------------------------------------------------------------------------------|-----------------------------|---------------------|------------|
| Imzalayici ürünü yüklenmeye hazır                                                                                                    |                             |                     | <b>C</b> • |
| Yüklemeyi başlatmak için Yükle'yi tıklatın. Yükleme ayarlarınızdan herl<br>geçirmek veya değiştirmek için Geri'yi tıklatın. Sihirbazdan çıkmak için | nangi birir<br>İptal'i tıkl | ni gözden<br>latın. |            |
|                                                                                                    |                             |                     |            |
| Geri 🔶 Yükle                                                                                                    |                             | İpta                | l          |

| 🔁 Imzalayici Kurulumu |                                      | _            |              | ×   |
|-----------------------|--------------------------------------|--------------|--------------|-----|
|                       | Imzalayici Kurulum Sihi              | irbazı tar   | namla        | ndı |
| C                     | Kurulum Sihirbazı'ndan çıkmak için S | Son düğmesir | ni tiklatın. |     |
| izc•metri             | 🕑 Imzalayici'ı Başlat                |              |              |     |
|                       | Geri                                 | Son          | İpta         | al  |

**4)** Kurulum bittiğinde e-imzanız takılı değilse takınız. Takılı ise bir defa çıkarıp yeniden takınız. Saatin yanındaki kısayol ikonundan "E-imza Sertifikalarını Göster" seçeneği seçiniz.

| E-imza Sertifikalarını Göster                                                                                                    |                         |
|----------------------------------------------------------------------------------------------------|-------------------------|
| İmzalayıcı Hakkında<br>Güncellemeleri Kontrol Et                                                                                                    |                         |
| Tercihler                                                                                                    |                         |
| İmzalayıcı'dan Çık                                                                                                    | $\overline{\mathbf{R}}$ |
| 🛑 🛑 TC 🤍 👂                                                                                                    | <u> </u>                |
| <ul><li></li><li></li><li></li><li></li><li></li><li></li><li></li><li></li><li></li><li></li><li></li><li></li><li></li><li></li><li></li><li></li><li></li><li></li><li></li><li></li><li></li><li></li><li></li><li></li><li></li><li></li><li></li><li></li><li></li><li></li><li></li><li></li><li></li></ul> <li></li> | 17:35<br>29.04.2025     |

5) Bu alanda aşağıdaki gibi sertifikayı görebiliyorsanız imza atmaya hazırsınız.

| Kimlik No            |                                    | 25.02.2025              |
|----------------------|------------------------------------|-------------------------|
| Son Gecerlilik       |                                    | 25.02.2023              |
| Sertifika Seri No    |                                    |                         |
| Hizmet Sağlayıcı     | TBB-TÜRKTRUST Nitelikli Elektronik | sertifika Hizmetleri H7 |
| Akıllı Kart Sürücüsü |                                    | AKIS                    |
|                      |                                    |                         |

6) <u>https://avukatbeta.uyap.gov.tr/giris</u> adresinden "Uyap E-imza İle Giriş" seçeneğine yeniden tıklayın.

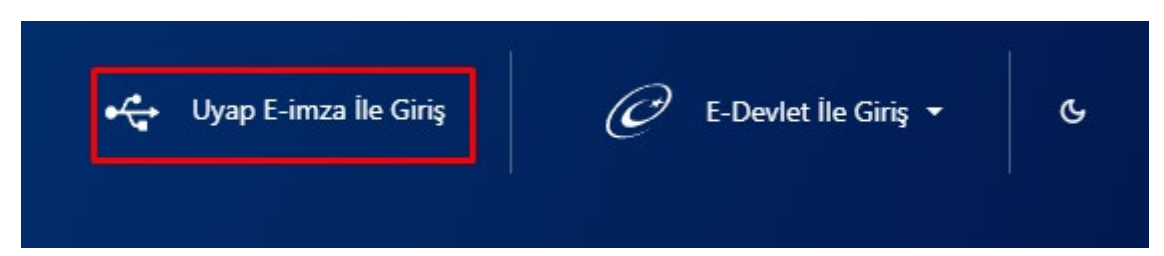

7) Açılan pencereye e-imza pininizi girip "Giriş" butonuna tıklayınız. İmzalama otomatik olarak yapılacak ve kısa süre içinde Avukat Portal'da oturum açmış olarak ana sayfaya yönlendirileceksiniz.

| -İmza ile Alternatif Giriş                                                                                                    |
|----------------------------------------------------------------------------------------------------|
| ● E-İmza Pin İşlemleri                                                                                                    |
| Nasıl Kullanırım?<br>Bilgisayarınızda Microsoft Edge, Google Chrome veya Mozilla Firefox tarayıcınızı<br>olduğuna emin olunuz. Ardından UYAP E-İmza uygulamasını indirin ve<br>yönlendirmeleri takip ederek kurulumu gerçekleştiriniz. Elektronik imzanızı<br>bilgisayarınızın usb girişine taktıktan sonra E-İmza seçimini yapıp E-İmza pin<br>kodu ile sisteme giriş yapabilirsiniz. |
| <b>Cihaz / Sertifika</b><br>374 **** 046 RES **** SOY ( 27766 **** 54367 ) — TBB-TÜRKTRUST N****                                                                                                    |
| Pin Kodu                                                                                                    |
| Pin Kodu                                                                                                    |
| → → → → → → → → → → → → → → → → → → →                                                                                                    |